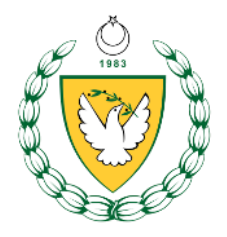

# KUZEY KIBRIS TÜRK CUMHURİYETİ ÇALIŞMA VE SOSYAL GÜVENLİK BAKANLIĞI İHTİYAT SANDIĞI DAİRESİ İŞVEREN PORTALI KILAVUZU

### 1. Sisteme Giriş

- Giriş Sayfası
  - İşveren Portalı veya İstihdam Destek Merkezi Portalı giriş sayfasına iki şekilde ulaşabilirsiniz.
    - I. Web tarayıcınızın adres çubuğuna <u>https://isveren.eihtiyat.gov.ct.tr</u> (İşveren Portalı için) veya <u>https://idmisveren.eihtiyat.gov.ct.tr</u> (İstihdam Destek Merkezi Portalı için) yazarak giriş sayfasına ulaşabilirsiniz. K.K.T.C uyruklu çalışanlar için İşveren Portalını, yabancı uyruklu çalışanlar için ise İstihdam Destek Merkezi portalını kullanmanız gerekmektedir. (Bazı durumlarda yabancı uyruklu çalışanlar için de İşveren Portalı kullanılmalıdır. Detaylı bilgi için lütfen dairemizi arayınız.) Web tarayıcı olarak Google Chrome veya Microsoft Edge gibi modern tarayıcılar kullanmanız önerilir. Şu aşamada Mozilla Firefox tarayıcısı desteklenmemektedir.

https://idmisveren.eihtiyat.gov.ct.tr/

https://isveren.eihtiyat.gov.ct.tr/

II.

İhtiyat Sandığı Dairesi resmi web sitesi (<u>https://www.ihtiyat.gov.ct.tr/</u>) üzerinde bulunan "İşveren Portalı" veya "İstihdam Destek Merkezi Portalı" butonlarını kullanarak giriş sayfasına ulaşabilirsiniz.

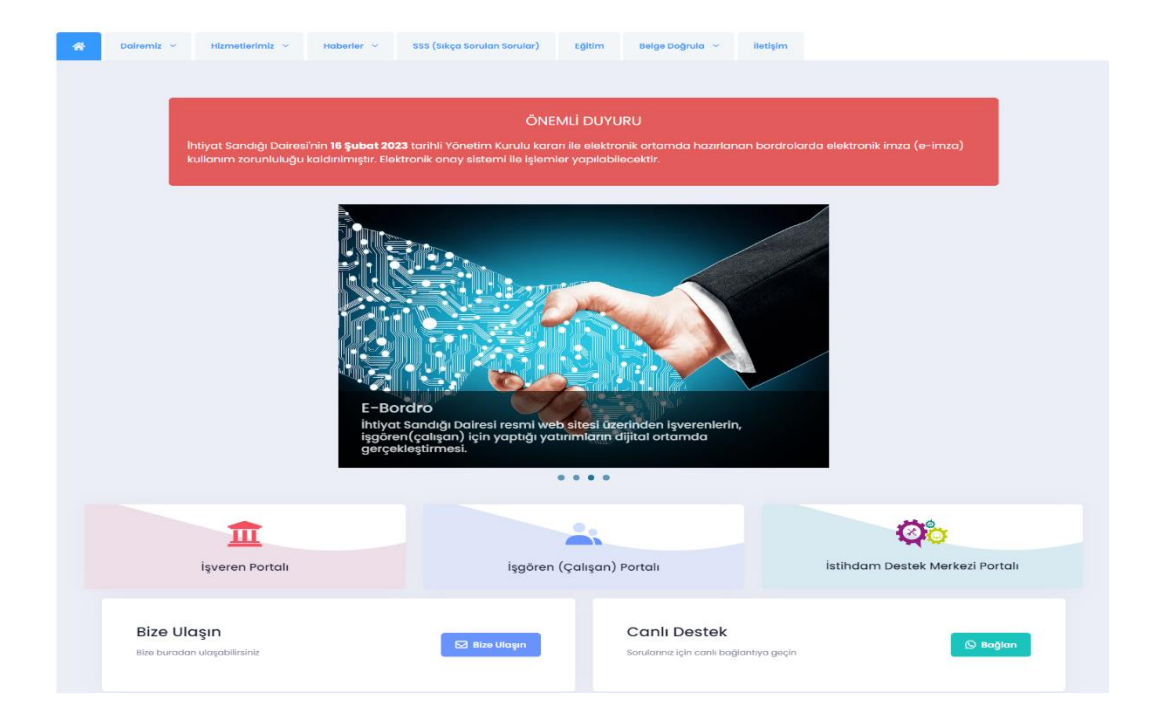

 Inityot Sandaji Kumarami Unuttum
 Banka Hesop Numaratan
 Arans Ve Odeme Bayuna
 Iyerenlere Onemil Duyuru
 Iyerenlere Onemil Duyuru
 Ce-Inityot Iyeren Kayst Farmu
 Muhasip / Murakplara
 Orenil Duyuru
 E-Inityot Numakplara
 Orenil Duyuru
 E-Inityot Numakplara
 Direnti Kulanaji / Murakplara
 Prim Deposit Yatirm
 Bardinau (e-bardia) XML
 Fermat
 Isthdam Destek Merked
 Prim Yatirm Bordrosu (ebardro) XML Format

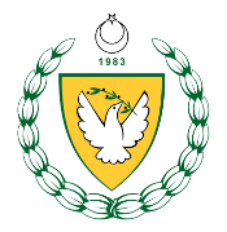

# • Sisteme Giriş Yapma İşlemi

Size kısa mesaj olarak gelen 6 karakterli (baştaki 4 adet 0 (sıfır) rakamını yazmanıza gerek yok) ihtiyat sandığı numaranızı ve şifreyi "İhtiyat Sandığı Numarası" ve "Şifre bölümlerine yazınız.

"I'm not a robot" diye görülen reCAPTCHA güvenlik bölümünü de işaretleyerek istenilen adımları uygulayıp aşağıda görülen şekilde tamamlayınız. Şimdi "Giriş" butonu ile programa girebilirsiniz

| К.К.Т<br>Ihtiy | T.C. Çalışma Ve Sosyal Güvenlik Bakanlığı<br>It Sandığı Dairesi |
|----------------|-----------------------------------------------------------------|
|                |                                                                 |
|                | İhtiyat Sandığı Numarası          123456                        |
|                | Şifre                                                           |
|                | V I'm not a robot                                               |
|                | Beni Hatırla Giriş                                              |
|                |                                                                 |

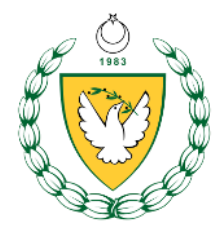

• İşveren Seçme

Programa ilk girdiğinizde sizden çalışacağınız işvereni seçmeniz istenecek. Aşağıda görüldüğü gibi istediğiniz işvereni seçip "Seç" butonuna tıklayınız.

Ardından sadece ilk kez girdiğinizde gösterilecek bir mesaj gelecek. Onu okuyup kabul ediniz.

|                                                                 |                                                                                                    | işveren                                                                                                    |                 | ×                            |
|-----------------------------------------------------------------|----------------------------------------------------------------------------------------------------|----------------------------------------------------------------------------------------------------|-----------------|------------------------------|
| T Detaylı Arama                                                 |                                                                                                    |                                                                                                    |                 | +                            |
| lşveren t                                                       | Sicil Tipi †↓ Sicil Numarası                                                                                                    | i †1 E-Tüzel Numarası                                                                                                    | †↓ Sayfa Yetkim | 11                           |
| 🕢 İhtiyat Sandığı Dairesi                                       | Tüzel Kişi                                                                                                    | undefined                                                                                                    | YONETICI        |                              |
| kayıtları 1 - 1 arasındaki kayıtlar gösterlilyor                |                                                                                                    | « ( <b>1</b> ) »                                                                                                    |                 | Gösterliecek Kayıt Sayna 100 |
|                                                                 | **                                                                                                    | iptal 🗳 Seç                                                                                                    |                 |                              |
| Sn.                                                             | lsim Soyisim                                                                                                    | Sn. İsim Soyisim                                                                                                    |                 |                              |
| İhtiyat San<br>www.ihtiyat.gov.<br>Sandığı Dairesi<br>"ASISTAN" | d <b>iğı Dairesi</b> Tarafından,<br>t.tr adresindeki KKTC İhtiyat<br>işveren resmi web portalında<br>olarak görevlendirildiniz. | İhtiyat Sandığı Dairesi Tarafından,<br>www.ihtiyat.gov.ct.tr adresindeki KKTC İhtiyat<br>Sandığı Dairesi işveren resmi web portalında<br>"YONETICI" olarak görevlendirildiniz. |                 |                              |
| Lé Onayliyorum                                                  | ettigimi beyan ederim                                                                                                    | Consyliyorum                                                                                                    |                 |                              |

Artık ana sayfadasınız. Sol taraftaki menüler ile işlemlerinize devam edebilirsiniz.

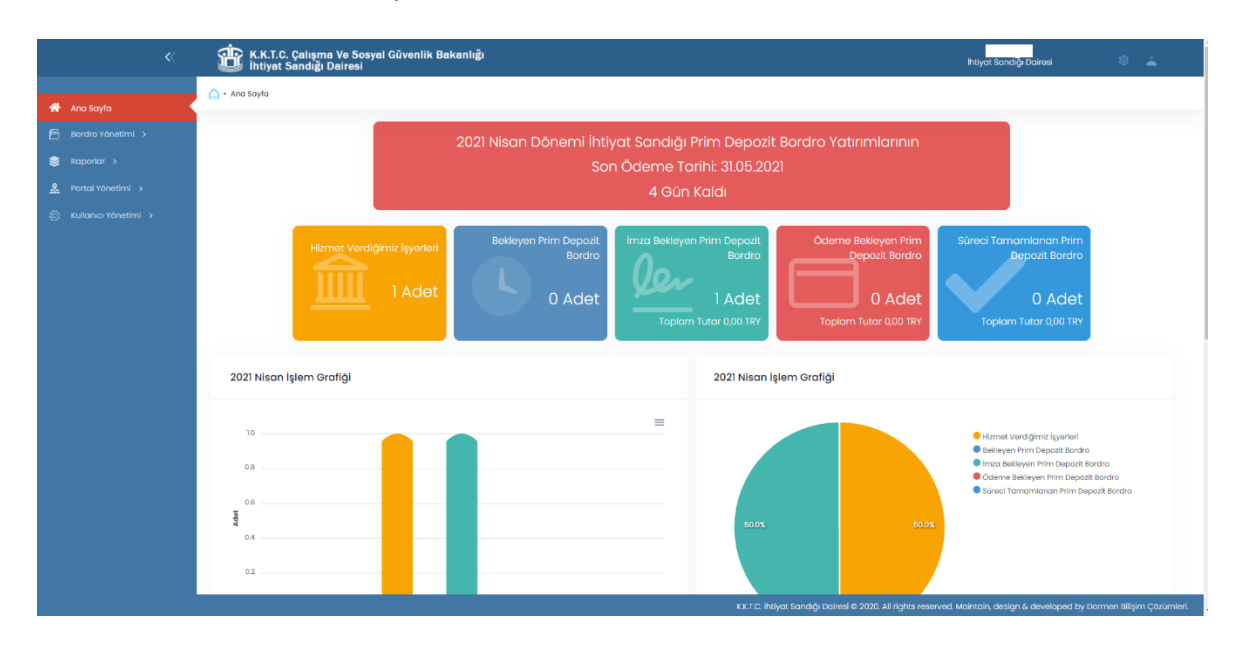

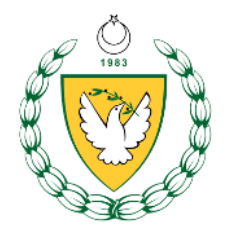

- 2. Prim Depozit Bordrosu Hazırlama ve Ödeme İşlemleri
  - Prim Depozit Hazırlama Menüsü Ana sayfadan "Bordro Yönetimi" menüsü altında "Prim Depozit" alt menüsüne girebilirsiniz.

| 😤 Ana Sayfa            | A • Bordro Yönetimi • Prim Depozit     |                                   |                                               |                                |
|------------------------|----------------------------------------|-----------------------------------|-----------------------------------------------|--------------------------------|
| 🖹 Bordro Yönetimi 🗸    | T Detaylı Arama                        |                                   |                                               | +                              |
| Prim Depozit           | laurith many                           |                                   |                                               |                                |
| 📚 Raporlar >           | isyen numarasi                         | <u>u</u>                          |                                               |                                |
| 🙎 Portal Yönetimi 🗲    | işyeri                                 | Súrec                             | Tômô                                          |                                |
| 🔅 Kullanıcı Yönetimi > | işveren                                | Surey                             |                                               |                                |
|                        | 🔎 Ara 👌 Temizle                        |                                   |                                               |                                |
|                        |                                        | + Yeni                            |                                               | 💁 e-imza 📄 Online Öde          |
|                        | †. Yordam Devre İşyeri Numarası İşyeri | Bordro Tipi Brût Kazanç<br>Toplam | Toplam Prim Toplam Toplam Tutar Depozit Tutar | Süreç Belge                    |
|                        |                                        | Sonuç Bulunamadı                  |                                               |                                |
|                        | Sonuç Bulunamadı                       | « < > »                           |                                               | Gösterilecek Kayıt Sayısı 10 🕈 |

Daha hiç bordro hazırlamamışsanız, "Sonuç Bulunamadı" olarak listeyi boş göreceksiniz.

Yeni prim depozit bordrosu hazırlamanız için gereken adımlar aşağıdaki gibidir.

I. Bordrosunu Hazırlamak İstediğiniz İşyerini Seçme İşlemi "İşyeri Numarası" olarak görülen bölümün sağındaki arama butonuna tıklayınız.

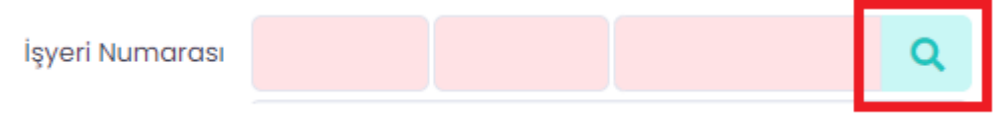

İşlem yapmak istediğiniz işyerini seçiniz. Bunun için işverenin sol tarafındaki mavi üçgen işaretine tıklayıp, o işveren altında kayıtlı işyerlerinden istediğinizi, kutuyu işaretleyerek seçiniz ve alttaki "Seç" butonu ile işlemi sonlandırınız.

| t↓ | İşveren                 | Kişi Tipi  | Tüzel Kişi Tipi |  |
|----|-------------------------|------------|-----------------|--|
| •  | İhtiyat Sandığı Dairesi | Tüzel Kişi | KURUM - Kurum   |  |

1 kayıttan 1 - 1 arasındaki kayıtlar gösteriliyor

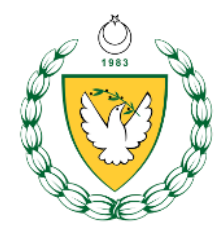

| ţ↓ | İşveren                 |             | Kişi Tipi       | Tüzel Kişi Tipi |
|----|-------------------------|-------------|-----------------|-----------------|
| •  | İhtiyat Sandığı Dairesi |             | Tüzel Kişi      | KURUM – Kurum   |
|    | İşyeri Numarası         | İşyeri İsim | ı               |                 |
|    | 01-0081-000011          | İhtiyat Sa  | ndığı Memurluğu |                 |

# II. Seçtiğiniz İşyeri İçin Bordro Hazırlama İşlemi "Yeni" butonu ile işleme başlayınız.

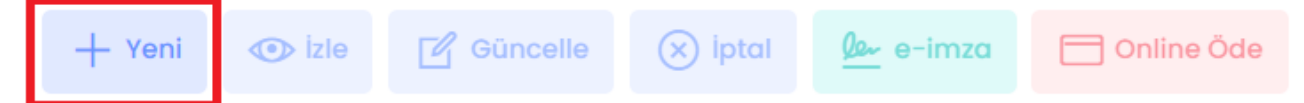

Bu bölümde bordro hazırlamak için üç yöntemden birini seçmelisiniz. "XML Dosya Yükle" yöntemi ile önceden hazırladığınız '.xml' uzantılı dosyanızı yükleyerek bordronuzu kolayca hazırlayabilirsiniz. "Form Girişi" yöntemi ile de tüm bilgileri formda siz girerek bordronuzu hazırlayabilirsiniz. "Klonlama" yöntemini kullanmak için önce "Form Girişi" yöntemi ile ilgili bordro dönemi için bordro oluşturmalı, bir sonraki bordro dönemi için o bordroyu kullanıp klonlama işlemini yapmalısınız. İstediğiniz yöntemi seçip "İleri" butonuna tıklayınız.

| 1 2 3  | Bordro Hazırlama<br>Yordamı<br>XML Dosya Yükle<br>Doğrulama | Bordro Hazırlama Yordamı Seçiniz                                                                                                    |  |  |  |  |
|--------|-------------------------------------------------------------|----------------------------------------------------------------------------------------------------|--|--|--|--|
| 3      | Dogralama                                                   |                                                                                                    |  |  |  |  |
| 4      | Uyarı                                                       | KML DOSYA YUKIe     Form Girişi Bordro XML olarak yükleyebilirsiniz. Bordro XML formatı olarak yükleyebilirsiniz.     Form bilgilerini girerek bordro oluşturmak için bu seçeneği kullanabilirsiniz. |  |  |  |  |
| 5<br>6 | Bordro Bilgileri<br>Sonuç                                   | Kioniama<br>Bir önceki dönemde yapılan imzalanmış bordroyu aktif dönem için<br>oluşturabilirisiniz.                                                                                                  |  |  |  |  |
|        |                                                             | Geri ileri >>                                                                                                    |  |  |  |  |

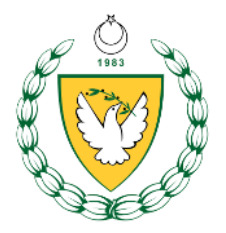

• XML Dosya Yükle Yöntemi

#### XML Dosya Yükle

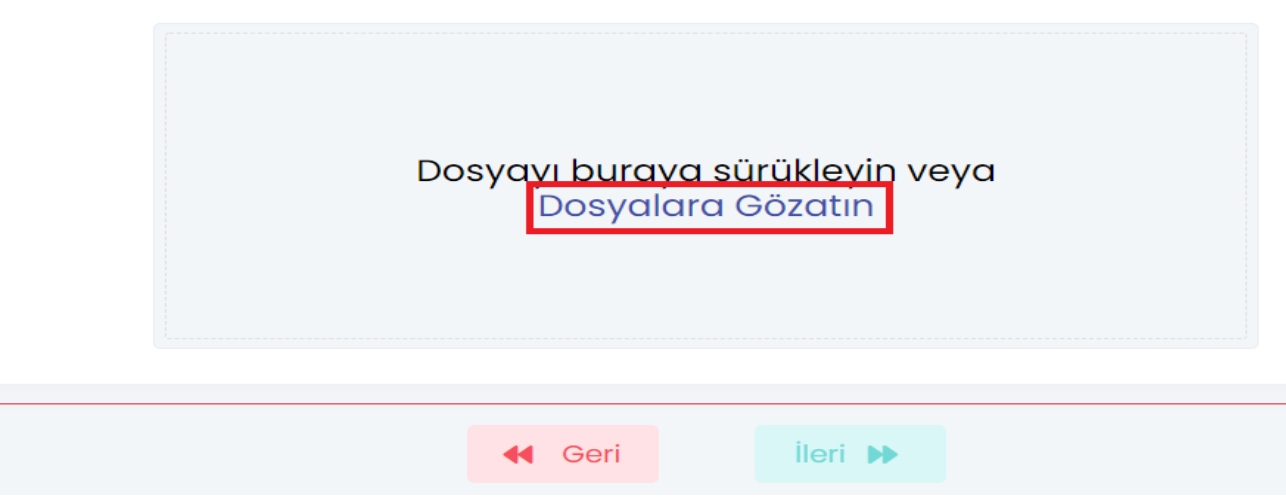

"Dosyalara Gözatın" butonu ile hazırladığınız xml uzantılı dosyayı cihazınızda yüklü olduğu yerden bulup seçebilirsiniz. Bir diğer seçenek ise dosyayı sürükleyip bu alanın üzerine bırakmak. Dosyayı seçtiğinizde aşağıdaki gibi bir görsel göreceksiniz. "İleri" butonu ile devam ediniz. XML Dosya Yükle

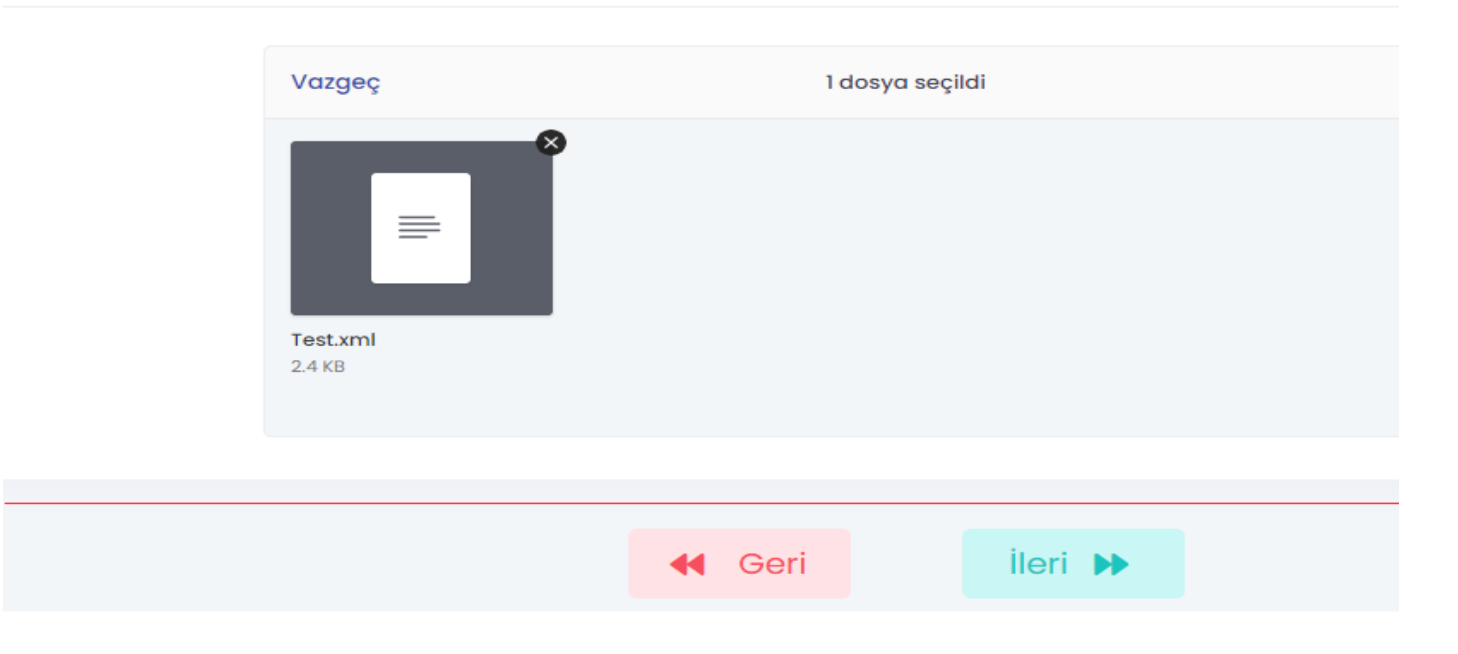

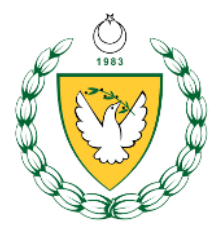

Xml dosyasında sorun yok ise şöyle bir mesaj göreceksiniz. "İleri" butonu ile devam ediniz.

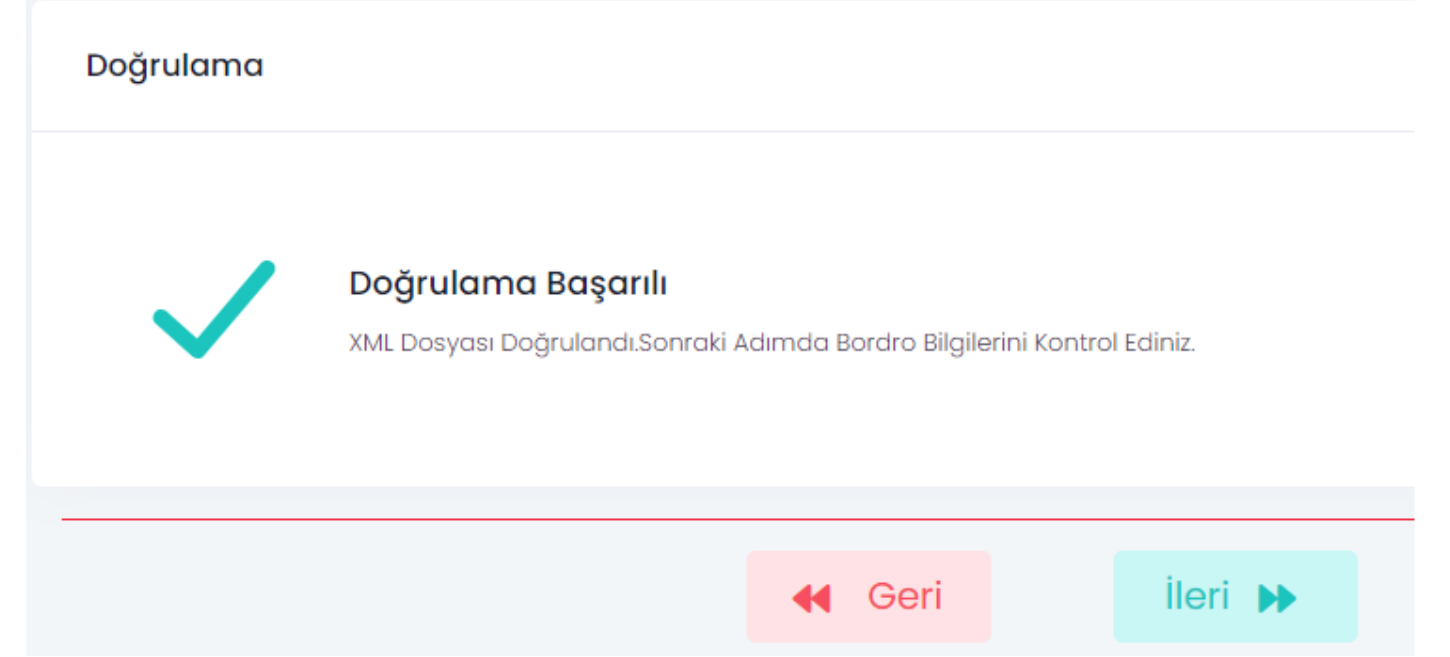

Bu aşamadan sonra xml dosyasındaki bilgiler ile İhtiyat Sandığı Dairesi Veri Bankasındaki bilgiler tam olarak örtüşmezse uyarı mesajı alabilirsiniz. "İleri" butonu ile devam edebilir veya xml dosyanızı güncelleyip işleme tekrar başlayabilirsiniz.

"Doğrulama Başarılı" mesajını almıyorsanız, xml dosyasında bazı alanlar eksik veya hatalı olabilir. Bu durumda size dosyayı hazırlayan kişi/kurum ile irtibata geçebilir veya İhtiyat Sandığı Dairesi Bilgi İşlem bölümünden yardım isteyebilirsiniz.

Bir sonraki aşamada, "Bordro Bilgileri Önizleme" sayfasını göreceksiniz. Burada hazırladığınız bordroyu inceleyip, yazıcıda çıktısını alabilir veya pdf dosyası olarak cihazınıza kaydedebilirsiniz. "İleri" butonu ile devam ediniz.

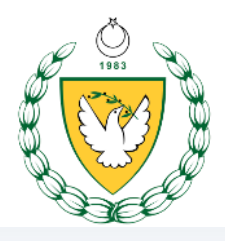

# Bordro Bilgileri Önizleme

| ≡ data: | 1 / 1                                                               | - 88%                                               | +   🗄 🔊                            |                               |                                             | ± ē                                   | :   |
|---------|---------------------------------------------------------------------|-----------------------------------------------------|------------------------------------|-------------------------------|---------------------------------------------|---------------------------------------|-----|
|         |                                                                     | кк                                                  | TC IHTIYAT SA<br>AYLIK YATIRIN     | ANDIĞI DAİR<br>1 BORDROSU     | ESI                                         |                                       | Î   |
|         | Sicil Numarası<br>İsim / Ünvan<br>Ait olduğu Devre<br>İşyeri Adresi | 01 0081 000011<br>İhtiyat Sandığı Mer<br>2021 Mayıs | nurluğu                            |                               | DENM                                        | EDI                                   |     |
| - 1     | İsveri İletisim                                                     | Numara : /                                          |                                    | _                             | 00                                          |                                       | ľ   |
|         | Bordro Tipi                                                         | KT<br>Toplam Kişi<br>Savısı                         | Aylık Brüt<br>Kazançların          | Çalışanın Katkısı             | İşverenin Katkısı                           | Toplam                                |     |
|         | Asıl Bordro                                                         | 1                                                   | 5.201,41                           | 208,05                        | 208,05                                      | 416,10                                |     |
|         | Sıra İhtiyat<br>Sandığı<br>Numarası                                 | anın Adı Soyadı Kimlik Kart<br>Numarası             | Pasaport Sosyal<br>Numarasi Numara | Eksik<br>Gün<br>Kodu Gün Kaza | krüt Prim Prim Depo<br>anç Oranı Tutarı Ora | zit Depozit Toplar<br>anı Tutarı Tuta | mar |
|         | 1                                                                   | 999999999                                           | 9999999                            | 999 30 5.201                  | ,41 4,00 208,05 4,                          | 00 208,05 416,1                       |     |
|         |                                                                     |                                                     |                                    |                               |                                             |                                       |     |
|         |                                                                     |                                                     |                                    | _                             |                                             |                                       |     |
|         |                                                                     | eri                                                 | İleri 🕨                            |                               |                                             |                                       |     |

İşlem başarı ile tamamlandı. "Bitir" butonu ile Prim Depozit hazırlama ana sayfasına dönebilirsiniz.

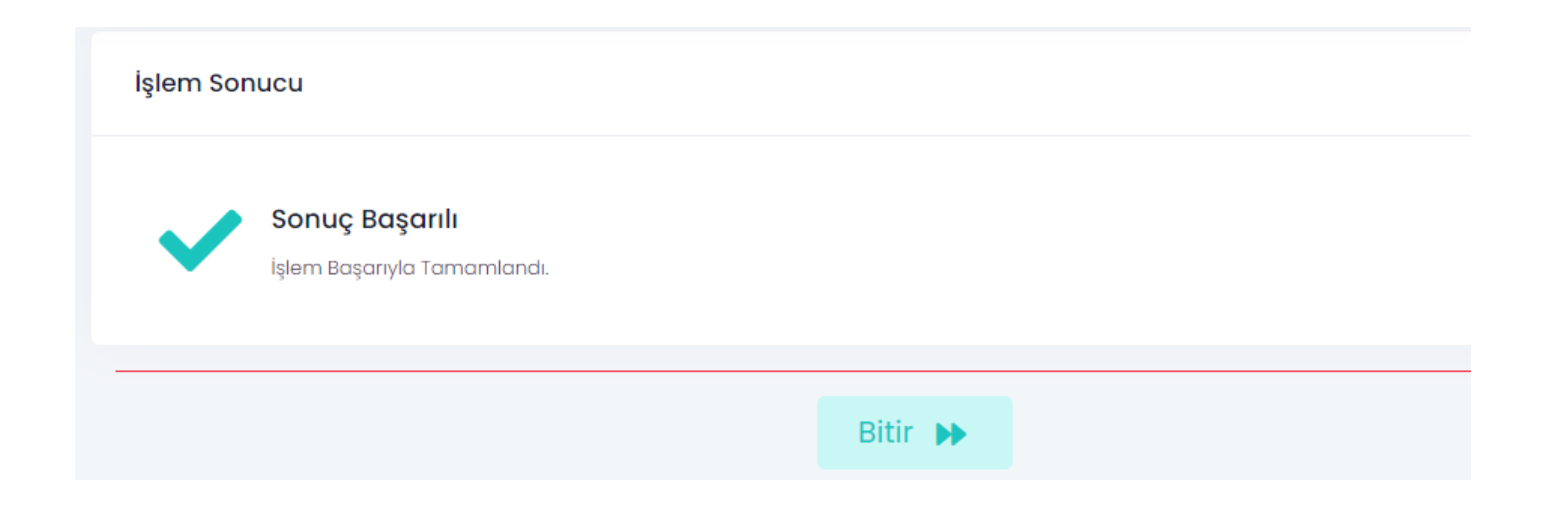

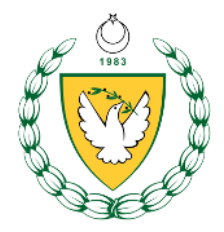

• Form Girişi Yöntemi

Form girişi yöntemi ile bordroda hazırlayacağınız tüm personelin bilgilerini tek tek girmeniz gerekir. Eğer çalışan sayısı fazla ile "XML Dosya Yükle" yöntemini kullanmanızı tavsiye ederiz.

İlk olarak bordro kapak bilgilerini girmeniz istenecek. Bu aşamada bordrosu hazırlanan işyeri için devre ve bordro tipi, bordroyu hazırlayan işyeri, bordrosu hazırlanan işyerinin adres ve iletişim bilgilerini girip kaydetmeniz gereklidir.

Devreyi seçiniz.

|                    |                    | Dev          | re *                |                           | Q                    |                                |
|--------------------|--------------------|--------------|---------------------|---------------------------|----------------------|--------------------------------|
| T Detaylı          | Arama              |              |                     | devreyi seçiniz.          |                      | +                              |
| YII 👘              | Ay 斗               | Tanım †↓     | Son Ōdeme Tarihi †↓ | AylikBrutAsgariUcret * ↑↓ | Minimum Prim Oranı 🍴 | Minimum Depozit Oranı 👔        |
| 2021               | 5                  | 2021 Mayıs   | 30.06.2021          | 4400.00                   | 4.00                 | 4.00                           |
| 2021               | 4                  | 2021 Nisan   | 31.05.2021          | 4400.00                   | 4.00                 | 4.00                           |
| 2021               | 3                  | 2021 Mart    | 30.04.2021          | 4400.00                   | 4.00                 | 4.00                           |
| 2021               | 2                  | 2021 Şubat   | 31.03.2021          | 4400.00                   | 4.00                 | 4.00                           |
| 4 kayıttan 1 - 4 a | rasındaki kayıtlar | gösteriliyor |                     | « < <b>1</b> > »          |                      | Gösterilecek Kayıt Sayısı 10 🗢 |

|  | 📢 İptal | 🛷 Se | 2 |  |
|--|---------|------|---|--|
|  |         |      |   |  |

# Bordro tipini seçiniz.

| Bordro Tipi   | * Seçiniz              | ~ |
|---------------|------------------------|---|
| Bordro Tipi * | Seçiniz                | ~ |
|               |                        |   |
|               | Asil Bordro            | * |
|               | Tali Bordro Ek Mesai   |   |
|               | Tali Bordro İkramiye   |   |
|               | Tali Bordro Tahsisat   |   |
|               | Tali Bordro Maaş Farkı | - |

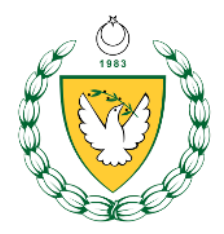

## Hazırlayan işyerini seçiniz.

| Hazırlayan                                             | rlayan |   |  |  |  |  |
|--------------------------------------------------------|--------|---|--|--|--|--|
| Hazırlayan İşyeri Numarası *                           |        | ٩ |  |  |  |  |
| Hazırlayan İşyeri *                                    |        |   |  |  |  |  |
| Hazırlayan İşveren *                                   |        |   |  |  |  |  |
| Hazırlayan Sosyal Sigorta<br>Dairesi İşyeri Numarası * |        |   |  |  |  |  |

| ţ↓                                              | İşveren                                  | veren |  | Tüzel Kişi Tipi | Tüzel Kişi Türü | Tüzel Numarası | E-Tüzel Numarası | Gerç |
|-------------------------------------------------|------------------------------------------|-------|--|-----------------|-----------------|----------------|------------------|------|
| -                                               | İhtiyat Sandığı Dairesi                  |       |  | KURUM - Kurum   |                 |                |                  |      |
|                                                 | İşyeri Numarası İşyeri İsim              |       |  |                 |                 |                |                  |      |
| Ø                                               | 01-0081-000011 İhtiyat Sandığı Memurluğu |       |  |                 |                 |                |                  |      |
| kayıttan 1 - 1 arasındaki kayıtlar gösteriliyor |                                          |       |  |                 | « < 1           | > >>           |                  |      |

|  |  | 🤊 İptal | 🞸 Seç |
|--|--|---------|-------|

İşyeri adres seçiniz.

Daha önceden adres girmemişseniz bir kereye mahsus yeni giriş yapmanız gerekecek. Sonraki bordro hazırlamalarınızda var olan adres kayıtlarından birini seçebilir, yeni oluşturabilir, veya mevcut olan bir kaydı güncelleyip kullanabilirsiniz.

| İşyeri Adres      |            |                  | O Adres Seç |
|-------------------|------------|------------------|-------------|
| Maks Numarası     |            | Posta Kodu       |             |
| Ülke              | KT         | il               |             |
| İlçe              | 01-Lefkoşa | Mahalle / Köy    |             |
| Cadde / Sokak     |            | Bina             |             |
| Dış Kapı Numarası |            | İç Kapı Numarası |             |

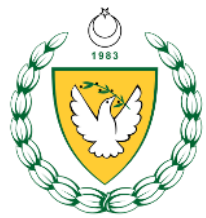

| T Detaylı Arama            | I.              |               |            |               |                  |          |   |                     | +                              |
|----------------------------|-----------------|---------------|------------|---------------|------------------|----------|---|---------------------|--------------------------------|
|                            |                 |               |            |               |                  |          |   |                     | + Yeni ⊚ İzle                  |
| İlçe                       |                 | Mahalle / Köy |            | Cadde / Soka  | ık               | Bina     |   | Numara *            |                                |
| Lefkoşa                    |                 | undefined     |            | undefined     |                  | undefine | ł | undefined/undefined |                                |
| Lefkoşa                    |                 | undefined     |            | undefined     |                  | undefine | ł | undefined/undefined |                                |
| Lefkoşa                    |                 | YEnişehir     |            | Şht. Nected / | Altınok Sok      | 1        |   | 1/undefined         |                                |
| 3 kayıttan 1 - 3 arasındal | ki kayıtlar gös | steriliyor    |            |               | « < <b>1</b> > » |          |   |                     | Gösterilecek Kayıt Sayısı 10 🜩 |
|                            |                 |               |            |               |                  |          |   |                     |                                |
|                            |                 |               |            |               |                  |          |   |                     |                                |
| Maks Numarası              | Zorunlu [       | Değil         | Maks Numar | ası Sorgula   | Posta Kodu       |          |   |                     |                                |
| Ülke                       | кт              |               |            |               | ù                |          |   |                     |                                |
| İlçe                       | Seçiniz         |               |            | ~             | Mahalle / Köy    |          |   |                     |                                |
| Cadde / Sokak              |                 |               |            |               | Bina             |          |   |                     |                                |
| Dış Kapı Numarası          |                 |               |            |               | İç Kapı Numarası |          |   |                     |                                |
|                            |                 |               |            |               |                  |          |   |                     |                                |
|                            |                 |               |            |               |                  |          |   |                     | + Kaydet 5 iptal               |

İşyeri iletişim seçiniz. İşyeri Adres kısmında olduğu gibi listeden daha önceden kayıtlı iletişim bilgisi seçebilir veya bu işlemi ilk kez yapıyorsanız, "Yeni" butonu ile yeni kayıt oluşturup onu seçebilirsiniz.

| İşyeri İletişim  |          |    | Ø İletişim |
|------------------|----------|----|------------|
| GSM              | <b>^</b> | кт |            |
| Telefon Numarası | C        |    |            |
| E-Posta          | @        |    |            |

| İletisim                  |             |                |  |                  |                  |                      | ×                              |
|---------------------------|-------------|----------------|--|------------------|------------------|----------------------|--------------------------------|
| 3                         |             |                |  |                  |                  |                      |                                |
| T Detaylı Arama           | 1           |                |  |                  |                  |                      | +                              |
|                           |             |                |  |                  |                  |                      | + Yeni 💿 Izle                  |
| GSM                       |             |                |  | Telefon Numarası |                  | E-Posta              |                                |
| KT undefined undefine     | ed          |                |  | undefined        |                  | undefined            |                                |
| KT undefined undefine     | ed          |                |  | undefined        |                  | undefined            |                                |
|                           |             |                |  | 2283754          |                  | info@ihtiyat.gov.ct. | tr                             |
| 3 kayıttan 1 - 3 arasında | ıki kayıtla | r gösteriliyor |  |                  | « < <b>1</b> > » |                      | Gösterilecek Kayıt Sayısı 10 🜩 |
|                           |             |                |  |                  |                  |                      |                                |
|                           |             |                |  |                  |                  |                      |                                |
| GSM                       | •           | +90            |  |                  |                  |                      |                                |
| Telefon Numarası          | S           |                |  |                  |                  |                      |                                |
| E-Posta                   | 0           |                |  |                  |                  |                      |                                |
|                           |             |                |  |                  |                  |                      |                                |
|                           |             |                |  |                  |                  |                      |                                |

+ Kaydet 🍤 İptal

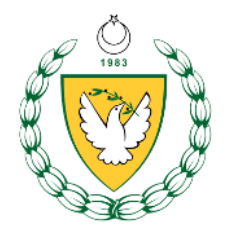

|        | "Kaydet" butor                                         | nu il   | le bord         | ro kap   | ak b | ilgileri girişini t | amamlıyoruz.   |                  |
|--------|--------------------------------------------------------|---------|-----------------|----------|------|---------------------|----------------|------------------|
| Bordro | İşyeri                                                 |         |                 |          |      |                     |                |                  |
| Kapak  | İşyeri Numarası *                                      | 01      | 0081            | 000011   |      |                     |                |                  |
|        | İşyeri *                                               | İhtiyat | Sandığı Memu    | rluğu    |      |                     |                |                  |
|        | işveren *                                              | İhtiyat | Sandığı Daires  | i        |      |                     |                |                  |
|        | Sosyal Sigorta Dairesi İşyeri<br>Numarası *            |         |                 |          |      |                     |                |                  |
|        | Devre *                                                | 2021 Mo | ayıs            |          | Q    | Bordro Tipi *       | Asıl Bordro 🗸  |                  |
|        | Hazırlayan                                             |         |                 |          |      |                     |                |                  |
|        | Hazırlayan İşyeri Numarası *                           | 01      | 0081            | 000011   | Q    |                     |                |                  |
|        | Hazırlayan İşyeri *                                    | İhtiyat | Sandığı Memu    | rluğu    |      |                     |                |                  |
|        | Hazırlayan İşveren *                                   | İhtiyat | Sandığı Daires  | i        |      |                     |                |                  |
|        | Hazırlayan Sosyal Sigorta<br>Dairesi İşyeri Numarası * |         |                 |          |      |                     |                |                  |
|        | İşyeri Adres                                           |         |                 |          |      |                     | 🔎 Adres Seç    |                  |
|        | Maks Numarası                                          |         |                 |          |      | Posta Kodu          |                |                  |
|        | Ülke                                                   | KT      |                 |          |      | ÌI                  |                |                  |
|        | İlçe                                                   | 01-Lefk | roŝa            |          |      | Mahalle / Köy       | YEnişehir      |                  |
|        | Cadde / Sokak                                          | Şht. Ne | cted Altinok Sc | k        |      | Bina                | 1              |                  |
|        | Dış Kapı Numarası                                      | 1       |                 |          |      | İç Kapı Numarası    |                |                  |
|        | İşyeri İletişim                                        |         |                 |          |      |                     | 🔎 İletişim Seç |                  |
|        | GSM                                                    | n       | +90 533 99999   | 999      |      |                     |                |                  |
|        | Telefon Numarası                                       | S       | 2283754         |          |      |                     |                |                  |
|        | E-Posta                                                | @       | info@ihtiyat.go | ov.ct.tr |      |                     |                |                  |
|        |                                                        |         |                 |          |      |                     | Γ              | + Kaydet 5 iptal |

İkinci aşamada, "Bordro İşgören" bölümü ile devam ediyoruz. Burada bordroda bulunacak tüm çalışanları "Yeni" butonu ile listeye eklememiz gerekiyor.

| Bordro            | İşyeri                                    |              |                 |                 |                            |                  |               |             |            |             |           |
|-------------------|-------------------------------------------|--------------|-----------------|-----------------|----------------------------|------------------|---------------|-------------|------------|-------------|-----------|
| Kupuk             | İşyeri Numarası *                         | 01           | 0081 0000       | m               |                            |                  |               |             |            |             |           |
| Bordro<br>İşgören | İşyeri                                    | İhtiyat Sana | dığı Memurluğu  |                 |                            |                  |               |             |            |             |           |
|                   | İşveren                                   | İhtiyat Sana | dığı Dairesi    |                 |                            |                  |               |             |            |             |           |
|                   | Sosyal Sigorta Dairesi İşyeri<br>Numarası |              |                 |                 |                            |                  |               |             |            |             |           |
|                   | Devre                                     | 2021 Mayıs   |                 |                 | Bordro T                   | Asıl Bordro      |               | ~           | •          |             |           |
|                   | T Detaylı Arama                           |              |                 |                 | _                          |                  |               |             |            |             | +         |
|                   |                                           |              |                 |                 |                            |                  | + Yeni        | 💿 İzle      | 🗹 Gü       | ncelle      | X Sil     |
|                   | Sıra İhtiyat Sandığı Numarası             | İsim Soyisim | Kimlik Numarası | Pasaport Numara | si Sosyal Sigorta Numarasi | Eksik Gün Sebebi | Çalıştığı Gün | Brüt Kazanç | Prim Oranı | Prim Tutarı | Depozit 0 |
|                   |                                           |              |                 |                 | Sor                        | uç Bulunamadı    |               |             |            |             |           |

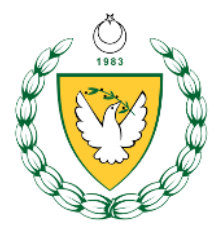

"İşgören Bilgileri" kısmında, bordroya eklenecek personeli, ihtiyat sandığı numarası veya kimlik numarasından sorgulamanız gerekiyor. Uyruk, sosyal sigorta numarası, pasaport numarası, cinsiyet, isim ve soyisim bilgileri, İhtiyat Sandığı Dairesi veri bankasından gelecek olan bilgilerdir.

| işgören bilgilen         |                                  |   |                         |  |
|--------------------------|----------------------------------|---|-------------------------|--|
| İhtiyat Sandığı Numarası | İhtiyat Sandığı Numarası Giriniz | ٩ | Sosyal Sigorta Numarası |  |
| Kimlik Numarası          | Kimlik Numarası Giriniz          | Q | Pasaport Numarası       |  |
| Uyruk                    |                                  |   | Cinsiyet                |  |
| İsim                     |                                  |   | Soyisim                 |  |

Ardından çalıştığı gün sayısı, brüt kazanç, prim depozit oranları ve varsa eksik gün sebebi gibi alanları siz gireceksiniz.

Prim tutarı, depozit tutarı ve prim depozit toplamı alanlarını sistem kendisi otomatik olarak dolduracak.

| Çalıştığı Gün Sayısı | 30      |     | Eksik Gün Sebebi | Tam Ay ( | 30 gün)  |           |            | ~   |
|----------------------|---------|-----|------------------|----------|----------|-----------|------------|-----|
| Brüt Kazanç          | 4400.00 | TRY |                  |          |          |           |            |     |
| Prim Oranı           | 4.00    | %   | Prim Tutarı      | 176.00   |          |           |            | TRY |
| Depozit Oranı        | 4.00    | %   | Depozit Tutarı   | 176.00   |          |           |            | TRY |
| Prim Depozit Toplamı | 352.00  | TRY |                  |          |          |           |            |     |
|                      |         |     |                  |          |          |           |            |     |
|                      |         |     |                  |          | + Kaydet | 👌 Temizle | 🕤 Geri Dön |     |

Eğer yanlış kişiyi seçmişseniz, "Temizle" butonu ile ilgili kişinin seçimini geri alabilir ve başka ihtiyat sandığı numarası veya kimlik numarası ile sorgulama yapabilirsiniz. "Geri Dön" butonu ile işlemi iptal edebilirsiniz. "Kaydet" butonu ile ilgili personelin girişini tamamlayabilirsiniz.

Yanlış bir kişiyi listeye eklemişseniz, önce kişiyi listede seçip, sonra da "Sil" butonu ile listeden çıkarabilirsiniz.

| Bordro<br>Kapak   | Işy  | eri                                      |              |               |            |              |        |                         |                  |               |             |            |             |      |
|-------------------|------|------------------------------------------|--------------|---------------|------------|--------------|--------|-------------------------|------------------|---------------|-------------|------------|-------------|------|
|                   |      | İşyeri Numarası *                        | 01           | 0081          | 000011     |              |        |                         |                  |               |             |            |             |      |
| Bordro<br>İşgören |      | İşyeri                                   | İhtiyat Sar  | ıdığı Memui   | rluğu      |              |        |                         |                  |               |             |            |             |      |
|                   |      | İşveren                                  | İhtiyat Sar  | ıdığı Dairesi | I          |              |        |                         |                  |               |             |            |             |      |
|                   | So   | osyal Sigorta Dairesi İşyeri<br>Numarası |              |               |            |              |        |                         |                  |               |             |            |             |      |
|                   |      | Devre                                    | 2021 Mayıs   |               |            |              |        | Bordro Tipi             | Asıl Bordro      |               | ~           |            |             |      |
|                   | T    | Detaylı Arama                            |              |               |            |              |        |                         |                  |               |             |            |             | +    |
|                   |      |                                          |              |               |            |              |        |                         |                  | + Yeni        | 💿 İzle      | Günce      | lle X       | Sil  |
|                   | Sira | İhtiyat Sandığı Numarası                 | İsim Soyisim | Kimlik        | k Numarası | Pasaport Num | narası | Sosyal Sigorta Numarası | Eksik Gün Sebebi | Çalıştığı Gün | Brüt Kazanç | Prim Oranı | Prim Tutarı | Depo |
|                   | 1    |                                          |              |               |            | null         |        |                         | Tam Ay (30 gün)  | 30            | 5823.04     | 5.00       | 291.15      | -    |

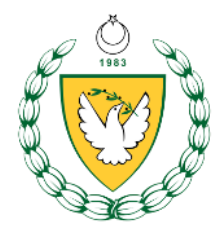

Tüm çalışanları ve/veya işvereni listeye ekledikten sonra "Geri Dön" butonu ile geri dönebilirsiniz. (Kendi nam ve hesabına çalışan işveren için yatırım yapacaksanız, onun için de bordro hazırlayabilirsiniz.)

| Sosyal Sigorta Dairesi İşyeri<br>Numarası |                              |                   |                         |                  |               |             |                 |            |
|-------------------------------------------|------------------------------|-------------------|-------------------------|------------------|---------------|-------------|-----------------|------------|
| Devre                                     | 2021 Nisan                   |                   | Bordro Tip              | i Asıl Bordro    |               | ~           |                 |            |
| Detaylı Arama                             |                              |                   |                         |                  |               |             |                 |            |
| Detayii Alama                             |                              |                   |                         |                  |               |             |                 |            |
|                                           |                              |                   |                         |                  | + Yeni        | 💿 İzle      | Güncell         | le )       |
| Sıra İhtiyat Sandığı Numarası             | İsim Soyisim Kimlik Numarası | Pasaport Numarası | Sosyal Sigorta Numarası | Eksik Gün Sebebi | Çalıştığı Gün | Brūt Kazanç | Prim Oranı Pri  | im Tutarı  |
|                                           |                              |                   | Sonu                    | ç Bulunamadı     |               |             |                 |            |
|                                           |                              |                   |                         |                  |               |             |                 |            |
|                                           |                              |                   |                         |                  |               |             |                 |            |
|                                           |                              |                   |                         |                  |               |             |                 |            |
|                                           |                              |                   |                         |                  |               |             |                 |            |
|                                           |                              |                   |                         |                  |               |             |                 |            |
|                                           |                              |                   |                         |                  |               |             |                 |            |
|                                           |                              |                   |                         |                  |               |             |                 |            |
|                                           |                              |                   |                         |                  |               |             |                 |            |
| 4                                         |                              |                   |                         |                  |               |             |                 |            |
| ۲ میلی میلی میلی میلی میلی میلی میلی میل  |                              |                   | « < > »                 |                  |               |             | Gösterilecek Ka | ayıt Sayıs |
| ∢<br>Sonuç Bulunamadı                     |                              |                   | « < > »                 |                  |               |             | Gösterilecek Ka | ayıt Sayıs |
| ۲<br>Sonuç Bulunamadı                     |                              |                   | ≪ < > ≫                 |                  |               |             | Gösterilecek Ki | ayıt Sayıs |
| 4<br>Sonuç Bulunamadı                     |                              |                   | ≪ < > ≫                 |                  |               |             | Gösterilecek Kr | ayıt Sayıs |
| 4<br>Sonuç Bulunamadı                     |                              |                   | ≪ < > ≫                 |                  |               |             | Gösterilecek Ki | ayıt Sayıs |
| ◀<br>Sonuç Bulunamadı                     |                              |                   | ≪ < > ≫                 |                  |               |             | Gösterilecek Ki | ayıt Sayıs |
| ∢<br>Sonuç Bulunamadı                     |                              |                   | « < > »                 |                  |               |             | Gösterilecek Ki | ayıt Sayı  |
| ∢<br>Sonuç Bulunamadı                     |                              |                   | « < > »                 |                  |               |             | Gösterilecek Ka | ayıt Sayıs |
| ∢<br>Sonuç Bulunamadı                     |                              |                   | « < > »                 |                  |               |             | Gösterilecek Ka | ayıt Sayıs |
| ∢<br>Sonuç Bulunamadı                     |                              |                   | « < > »                 |                  |               |             | Gösterilecek Ka | ayıt Sayıt |

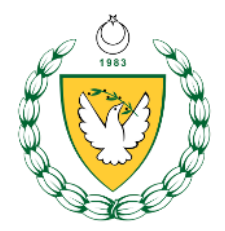

• Klonlama Yöntemi

Bu yöntemi kullanabilmek için, daha önceden "Form Girişi" yöntemi ile en az bir kere bordro hazırlamış olmanız gerekiyor. Burada amaç, bir önceki bordro döneminde "Form Girişi" yöntemi ile hazırlanan bordroyu kullanarak, o bordro dönemi için bir önceki dönemin bordrosunu kopyalayıp, hızlıca bordro oluşturabilmektir.

| 1 KlonlamaDetaylari ## | Bordro Seçiniz                                     |                                    |                                |
|------------------------|----------------------------------------------------|------------------------------------|--------------------------------|
| 3 Uyarı                | Kionianacak Devre 2023 Nisan                       | Yeni Oluşturulacak<br>Bordro Devre |                                |
| 4 Bordro Bilgileri     | 11 Bordro Tipi                                     |                                    | Toplam Tutar Belge             |
| 5 Sonuç                | Asıl Bordro                                        |                                    |                                |
|                        | Asil Bordro                                        |                                    |                                |
|                        | Tali Bordro Ek Mesai                               |                                    |                                |
|                        | 3 kayıtları 1 - 3 arasındaki kayıtlar gösteriliyor | « ( <b>1</b> > »                   | Gösterilecek Kayıt Sayısı 10 🜩 |
|                        |                                                    | ileri 🕨                            |                                |

Yukarıdaki görselde de görüleceği üzere, 2023 Nisan bordrosu kullanılarak, 2023 Mayıs bordrosu oluşturulacaktır.

Bordro oluştuktan sonra, yeni çalışanlar varsa bordroya ekleyebilir, işten duran çalışanları bordrodan çıkartabilir ve miktarlarda değişiklikler yapabilirsiniz.

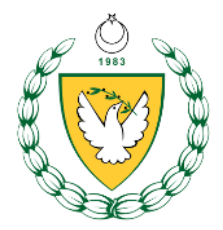

 Elektronik Onay Aşaması Xml dosya yükleme, form giriş veya klonlama yöntemi ile tüm işlemler yapılıp bordro hazır hale gelmişse, artık e-onay aşamasına geçilebilir. Süreç kısmında "e-Onay Bekliyor" olarak bordroyu görebilirsiniz.

|                                                   |  |        |            |                 |                                            |             | + Yeni                |                      | Guncelle                |                      | we e-ondy         |       |
|---------------------------------------------------|--|--------|------------|-----------------|--------------------------------------------|-------------|-----------------------|----------------------|-------------------------|----------------------|-------------------|-------|
|                                                   |  | Yordam | Devre      | İşyeri Numarası | İşyeri                                     | Bordro Tipi | Brüt Kazanç<br>Toplam | Toplam Prim<br>Tutar | Toplam<br>Depozit Tutar | Toplam Tutar         | Süreç             | Belge |
|                                                   |  | 2      | 2023 Mayıs | 05-0001-000426  | İhtiyat Sandığı Dairesi Kalkanlı Tesisleri | Asıl Bordro | 15000.00              | 600.00               | 600.00                  | 1200.00              | 🚈 e-Onay Bekliyor |       |
| 1 kayıttan 1 - 1 arasındaki kayıtlar gösteriliyor |  |        |            | « < 1           | > >>                                       |             |                       |                      | Gösterilece             | ek Kayıt Sayısı 10 🜩 |                   |       |

"e-onay" butonu ile devam ediniz.

Bu aşamada, bordroyu e-onay yetkisine sahip bir kullanıcının imzalaması gerekiyor. Aksi takdirde ödeme aşamasına geçemezsiniz. Bir sonraki aşamada "Belge Önizleme" sayfası ile karşılaşacaksınız. İsterseniz bir kopyasını cihazınıza indirebilir veya yazıcıdan çıktı alabilirsiniz. Belgenin en altında bulunan karekod ile bu belgeyi dilerseniz telefonunuzun karekod okuma programı ile okutup, telefonunuzda da görüntüleyebilirsiniz.

| Belge Doğrulama Kodu / Document Verification Code :<br>Belge Takip Adresi / Document Tracking Address : https://ihtiyat.gov.ct.tr/BelgeDogrula/ |       |
|----------------------------------------------------------------------------------------------------|-------|
|                                                                                                    | Savfa |

"İleri" butonu ile devam ediniz.

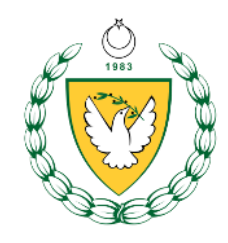

🛆 • Bordro Yönetimi • Prim Depozit • İmzala

| Belge Önizleme |                                                                                                    |       |  |  |  |  |  |  |  |
|----------------|----------------------------------------------------------------------------------------------------|-------|--|--|--|--|--|--|--|
| ≡ data:        | 1/1   - 100% +   🗄 👌                                                                                                    | ± ē : |  |  |  |  |  |  |  |
|                | Bordro Tipi       Toplami Adi Sayadi       Aylik Briti       Calisania       Sunasasi       Calisania       Colora       Objectivity         1       Sayadi       Andidusi Memurutugu       Andidusi Memurutugu       Andidusi Memurutugu       Andidusi Memurutugu       Andidusi Memurutugu       Andidusu Deve       Mumara: 1/2       Mumara: 1/2       Mum |       |  |  |  |  |  |  |  |
|                | ← Geri ileri                                                                                                    |       |  |  |  |  |  |  |  |

"Onayladığımı beyan ederim." bölümünü seçerek, "Onaylıyorum" butonuna

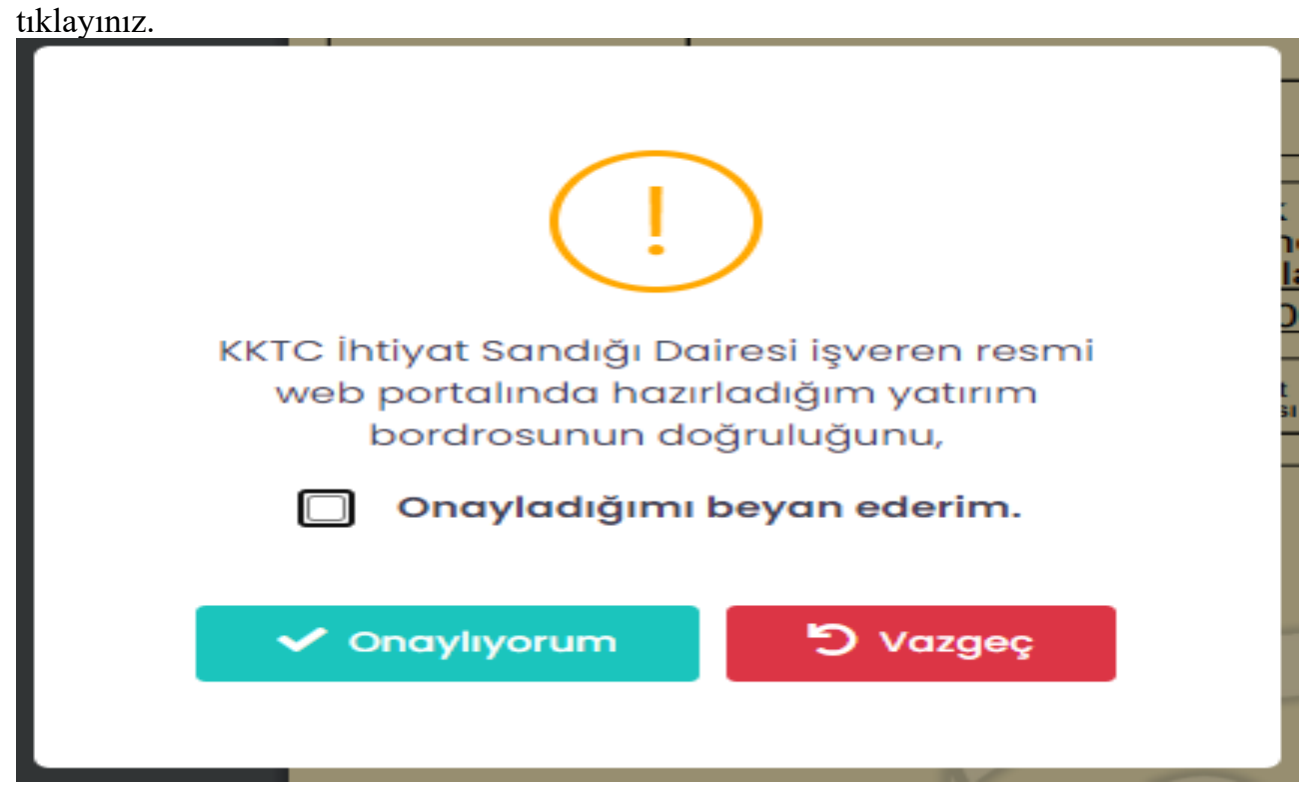

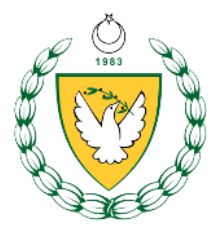

İşlem başarılı ise aşağıdaki mesajı alacaksınız.

| İşlem Başarılı                       |
|--------------------------------------|
| Onaylama işlemi başarıyla tamamlandı |
| ОК                                   |

Artık bordronuz elektronik onaylıdır. Ödeme aşamasına geçebilirsiniz.

• Ödeme Aşaması

Bordronuz listede artık "Ödeme Bekliyor" süreç açıklaması ile görülecek. Listede bordroyu seçip "Online Öde" butonuna tıklayınız.

|                                                         |        |            |                 |                                            |             | + Yeni                | İzle                 | Güncelle                | (×) iptal    | <u>le</u> r e-onay | 📄 Online Öde         |
|---------------------------------------------------------|--------|------------|-----------------|--------------------------------------------|-------------|-----------------------|----------------------|-------------------------|--------------|--------------------|----------------------|
| ţ1                                                      | Yordam | Devre      | İşyeri Numarası | işyeri                                     | Bordro Tipi | Brüt Kazanç<br>Toplam | Toplam Prim<br>Tutar | Toplam<br>Depozit Tutar | Toplam Tutar | Süreç              | Belge                |
|                                                         | 2      | 2023 Mayıs | 05-0001-000426  | İhtiyat Sandığı Dairesi Kalkanlı Tesisleri | Asıl Bordro | 15000.00              | 600.00               | 600.00                  | 1200.00      | 🗖 Õdeme Bekliyo    | r 🗎                  |
| l kayıttan 1 – 1 arasındaki kayıtlar gösteriliyor 🦿 🐇 🤇 |        |            |                 |                                            | « < 1       | > >>                  |                      |                         |              | Gösterilec         | ek Kayıt Sayısı 10 💠 |

Ödeme Detayı sayfası ile karşılaşacaksınız. "İleri" butonu ile devam ediniz.

| Prim Tutarı                 | 2.902,70 |     |  |  |  |  |  |
|-----------------------------|----------|-----|--|--|--|--|--|
| Depozit Tutarı              | 2.902,70 |     |  |  |  |  |  |
| Geçmiş Yıllar Gecikme Faizi | 0,00     |     |  |  |  |  |  |
| Cari Yıl Gecikme Faizi      | 0,00     |     |  |  |  |  |  |
| Toplam Ödenecek Tutar       | 5.805,40 | TRY |  |  |  |  |  |
| 📢 Geri                      | ▶ İleri  |     |  |  |  |  |  |

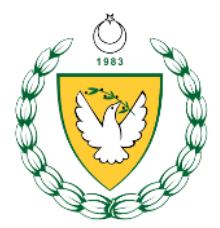

Ödeme Noktası olarak şu an sadece Albank bankası mevcut. "İleri" butonu ile devam ediniz.

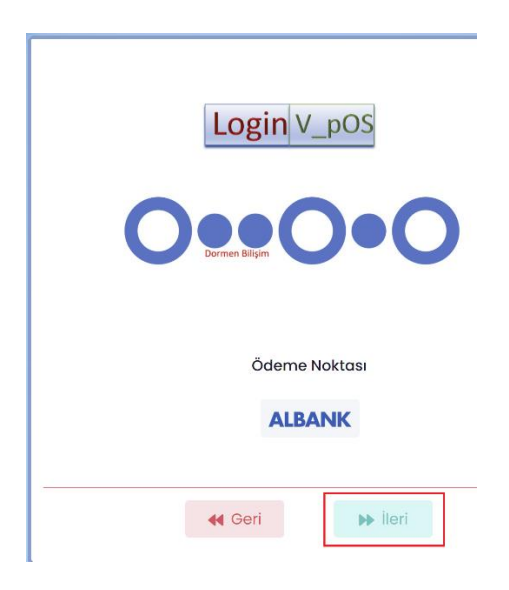

En son olarak da kredi kartı numaranızı, son kullanma tarihini ve güvenlik numarasını girip, "Gönder" butonu ile ödeme işlemini tamamlayınız.

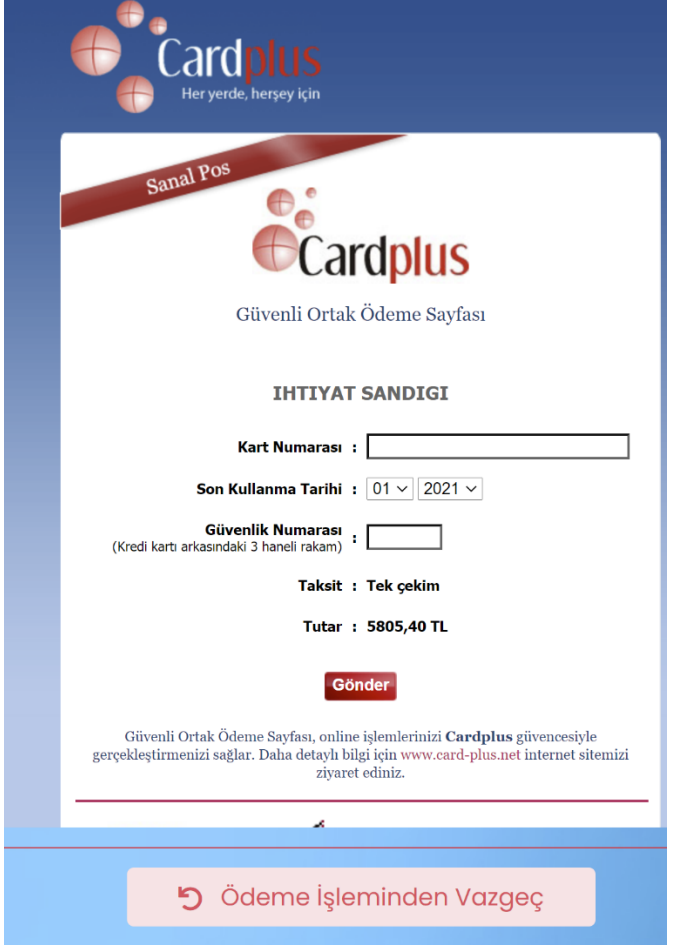

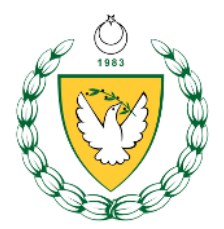

3. Elektronik Belge Başvuru Menüsü

Bu menü altında "e-başvuru" menüsü ile işyeriniz için çalışma izni işlemleri veya ihale işlemleri için kullanılacak borcu yoktur belgeleri alabilirsiniz.

Öncelikle bordro hazırlama işleminde yaptığınız gibi işyerini seçiyorsunuz ve Yeni butonuna tıklıyorsunuz.

| Elektronik Belge Başvuru 🗸    |  |  |  |  |  |  |  |  |
|-------------------------------|--|--|--|--|--|--|--|--|
| = e-başvuru                   |  |  |  |  |  |  |  |  |
| 📚 Raporlar >                  |  |  |  |  |  |  |  |  |
| 🙎 Portal Yönetimi 🔸           |  |  |  |  |  |  |  |  |
| () Kulansa tówetni ) () / //a |  |  |  |  |  |  |  |  |
|                               |  |  |  |  |  |  |  |  |
|                               |  |  |  |  |  |  |  |  |
|                               |  |  |  |  |  |  |  |  |
|                               |  |  |  |  |  |  |  |  |
|                               |  |  |  |  |  |  |  |  |
|                               |  |  |  |  |  |  |  |  |

Bir sonraki ekranda, "Başvuru Bilgileri" bölümünde, belge türünü ve ilgili makama bilgilerini seçip, yazmak isterseniz başvuru bilgi notu da ekleyip "Kaydet" butonu ile kaydı oluşturuyorsunuz.

| Başvuru | İşyeri                       |                    |                                    |
|---------|------------------------------|--------------------|------------------------------------|
|         | İşyeri Numarası *            | 05 000             | 01 000426                          |
|         | İşyeri *                     | İhtiyat Sandığı D  | Dairesi Kalkanlı Tesisleri         |
|         | İşveren *                    | İhtiyat Sandığı D  | Dairesi Kalkanlı Tesisleri         |
|         | Hazırlayan                   |                    |                                    |
|         | Hazırlayan İşyeri Numarası * | 05 000             | 01 000426 Q                        |
|         | Hazırlayan İşyeri *          | İhtiyat Sandığı D  | Dairesi Kalkanlı Tesisleri         |
|         | Hazırlayan İşveren *         | İhtiyat Sandığı D  | Dairesi Kalkanlı Tesisleri         |
|         | Başvuru Bilgileri            |                    |                                    |
|         | Belge Türü *                 | Seçiniz            | ×                                  |
|         | İlgili Makama                | 1                  |                                    |
|         |                              | Socioiz            |                                    |
|         | Başvuru Bilgi Notu           | Borc Durum Belc    | lgesi                              |
|         | ;                            | Çalışma İzni İşler | emleri İçin Uygunluk Durum Belgesi |
|         |                              |                    |                                    |
|         |                              |                    | + Kaydet 🍤 iptal                   |
|         |                              |                    |                                    |
|         |                              |                    |                                    |

Belge türü alanında çalışma izni işlemleri için "Çalışma İzni İşlemleri için Uygunluk Durum Belgesi" ve ihale işlemleri için ise "Borç Durum Belgesi" alanını seçmeniz gerekiyor.

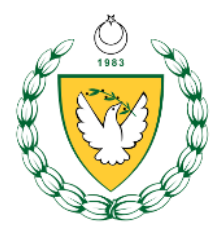

"İlgili Makama" alanında ise "İlgili Makama" veya "Kıbrıs Türk Barış Kuvvetleri Komutanlığı" alanlarından birini seçmeniz gerekiyor.

| Başvuru Bilgileri  |                                          |   |  |  |  |  |
|--------------------|------------------------------------------|---|--|--|--|--|
| Belge Türü *       | Seçiniz                                  | ~ |  |  |  |  |
| İlgili Makama      | Seçiniz                                  | ~ |  |  |  |  |
| Başvuru Bilgi Notu | Seçiniz                                  |   |  |  |  |  |
| ;                  | İlgili Makama                            |   |  |  |  |  |
|                    | Kıbrıs Türk Barış Kuvvetleri Komutanlığı |   |  |  |  |  |

Kayıt tamamlandıktan sonra, başvurunuz daire personelimiz önüne düşüyor ve birkaç gün içinde size elektronik imzalı olarak belgeniz oluşturuluyor. Süreç bölümü altında "Beklemede" ifadesini görürseniz, personel daha işlemi bitirmemiş demektir, "Tamamlandı" ifadesini görürseniz, işlem tamamlanmıştır ve Belge bölümü altındaki yeşil butona basarak belgenizi alabilirsiniz.

| ţ1         | İşyeri Numarası       | İşyeri                  | Belge Türü                                         | İlgili Makam                         | Başvuru Tarihi | Süreç           | Belge            |
|------------|-----------------------|-------------------------|----------------------------------------------------|--------------------------------------|----------------|-----------------|------------------|
|            | 01-0081-000011        | İhtiyat Sandığı Dairesi | Çalışma İzni işlemleri İçin Uygunluk Durum Belgesi | Çalışma ve Sosyal Güvenlik Bakanlığı | 30.03.2023     | 🗸 Tamamlandı    |                  |
|            | 01-0081-000011        | İhtiyat Sandığı Dairesi | Borç Durum Belgesi                                 | İlgili Makama                        | 10.10.2022     | 8 Beklemede     |                  |
| 2 kayıttar | 1 - 2 arasındaki kayı | tlar gösteriliyor       | « < <b>1</b>                                       | > >>                                 |                | Gösterilecek Ko | iyit Sayısı 10 🜩 |

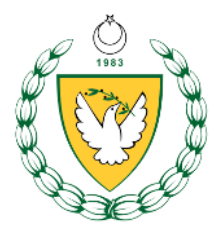

4. Portal Yönetimi Menüsü

Bu menü ile programa girebilmesi için yeni kullanıcı ekleyebilir, elektronik imza atabilecek kullanıcı ekleyebilir veya mükellef işyeri ekleyebilirsiniz. (Mükellef işyeri ekleme sadece muhasebe ofisleri için geçerlidir.)

"Kullanıcılarım" alt menüsünden sizin işyeri adına programa girebilecek yeni kullanıcı ekleyebilir, kullanıcının erişimini sonlandırabilir veya listeden silebilirsiniz.

"E-İmza Yetkilerim" alt menüsünden elektronik imza atabilecek yeni kullanıcı ekleyebilir, kullanıcının erişimini sonlandırabilir, veya listeden silebilirsiniz.

Sadece muhasebe ofislerinin kullanabileceği "Hizmet Verilen İşverenler" alt menüsünde ise, muhasip, birlikte çalıştığı mükelleflerini sisteme ekleyip, onlar adına bordro hazırlayabilmek için gerekli ilk adımı gerçekleştirebilir.

| • Portal Yönetimi • | Kullanıcılarım    |       |                   |                         |                           |                 |               |                    |  |  |
|---------------------|-------------------|-------|-------------------|-------------------------|---------------------------|-----------------|---------------|--------------------|--|--|
| T Detaylı Arar      | T Detayli Arama + |       |                   |                         |                           |                 |               |                    |  |  |
|                     |                   |       |                   |                         |                           | + Yeni          | <b>⊙</b> İzle | Güncelle X Sil     |  |  |
| İşgören             | Kimlik Numarası   | Uyruk | Pasaport Numarası | işveren                 | İşyeri                    | İşyeri Numarası | Durum         | Sonlandırma Tarihi |  |  |
|                     |                   | кт    | undefined         | İhtiyat Sandığı Dairesi | İhtiyat Sandığı Memurluğu | 01-0081-000011  | ~             |                    |  |  |
|                     |                   | кт    | undefined         | İhtiyat Sandığı Dairesi | İhtiyat Sandığı Memurluğu | 01-0081-000011  | ~             |                    |  |  |

Kullanıcılarım Menüsü

|                          | yem kunamer ek  | leme işlemi yapat       | JIIII SIIIIZ. |  |
|--------------------------|-----------------|-------------------------|---------------|--|
| Yeni                     |                 |                         |               |  |
| İşgören                  | İşgören Seçiniz |                         | ٩             |  |
|                          |                 |                         |               |  |
| İhtiyat Sandığı Numarası |                 | Sosyal Sigorta Numarası |               |  |
| Kimlik Numarası          |                 | Pasaport Numarası       |               |  |
| Uyruk                    |                 | Cinsiyet                |               |  |
| isim                     |                 | Soyisim                 |               |  |
| İkinci İsim              |                 | Medeni Hali             |               |  |
| Anne Adı                 |                 | Baba Adı                |               |  |
| Doğum Yeri               |                 | Doğum Tarihi            |               |  |

"Yeni" butonu ile yeni kullanıcı ekleme işlemi yapabilirsiniz.

+ Kaydet 🥑 iptal

"Yeni" butonuna bastıktan sonra gelen ekranda "İşgören" kısmının sağ tarafondaki arama butonu ile işyerinde aktif olarak çalışan bir çalışanı seçip yeni kullanıcı olarak ekleyebilirsiniz.

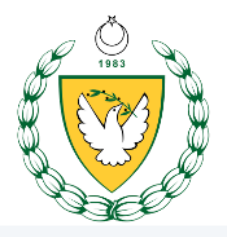

| Isim                                                                                                    |                         |                 |                           |
|----------------------------------------------------------------------------------------------------|-------------------------|-----------------|---------------------------|
| 🗘 Ara 🖉 Temizle                                                                                                    |                         |                 |                           |
| isim ti                                                                                                    | işveren †1              | İşyeri Numarası | İşyərl                    |
| and the second second sec                                                                                                    | İhtiyat Sandığı Dairesi | undefined       | İhtiyat Sandığı Memurluğu |
|                                                                                                    | İhtiyat Sandığı Dairesi | undefined       | İhtiyat Sandığı Memurluğu |
| the second second                                                                                                    | İhtiyat Sandığı Dairesi | undefined       | İhtiyat Sandığı Memurluğu |
| The second second second second second second second second second second second second second second second s                                                                                                    | İhtiyat Sandığı Dairesi | undefined       | İhtiyat Sandığı Memurluğu |
| 1                                                                                                    | İhtiyat Sandığı Dairesi | undefined       | İhtiyat Sandığı Memurluğu |
| 2                                                                                                    | İhtiyat Sandığı Dairesi | undefined       | İhtiyat Sandığı Memurluğu |
| and the second second s | İhtiyat Sandığı Dairesi | undefined       | İhtiyat Sandığı Memurluğu |
| Survey County                                                                                                    | İhtiyat Sandığı Dairesi | undefined       | İhtiyat Sandığı Memurluğu |
| A CHI 2 Common Co                                                                                                    | İhtiyat Sandığı Dairesi | undefined       | İhtiyat Sandığı Memurluğu |
| and the second second                                                                                                    | İhtiyat Sandığı Dairesi | undefined       | İhtiyat Sandığı Memurluğu |
|                                                                                                    | 🍤 iptal                 | 🛷 Seç           |                           |

"Güncelle" butonu ile bir kullanıcının erişimini sonlandırabilirsiniz. Bunun için güncelleme ekranında bulunan "Sonlandı" bölümüne tıklamanız ve sonlandırma sebebi girmeniz gerekiyor. Ardından "Güncelle" butonu ile güncelleme işlemini bitirebilirsiniz.

| Güncelle            |                     |                             |               |                     |
|---------------------|---------------------|-----------------------------|---------------|---------------------|
| İhtiya              | ıt Sandığı Numarası | Sosyal Sigorta Numarası     |               |                     |
|                     | Kimlik Numarası     | Pasaport Numarası           |               |                     |
|                     | Uyruk               | Cinsiyet                    | к             |                     |
|                     | İsim .              | Soyisim                     | at is         |                     |
|                     | İkinci İsim         | Medeni Hali                 |               |                     |
|                     | Anne Adi 🛛 🖓 🗍 👘 📖  | Baba Adı                    |               |                     |
|                     | Doğum Yeri 👫        | Doğum Tarihi                |               |                     |
|                     |                     |                             |               | Güncelle Geri Dön   |
| Sonlandı            |                     | Sonlandırma Tarihi 🗮 03.06. | 2021 11:31:22 |                     |
| Açıklama * Sonlandı | rma açıklaması      |                             | le le         |                     |
|                     |                     |                             |               |                     |
|                     |                     |                             |               | Güncelle 5 Geri Dön |

• E-İmza Yetkilerim Menüsü

T Detaylı Arama

ularım • Gür

Burada da "Kullanıcılarım" menüsündeki gibi yeni bir e-imza yetkilisi çalışan ekleyebilir veya mevcut e-imza yetkilisi çalışanın erişimini sonlandırabilirsiniz.

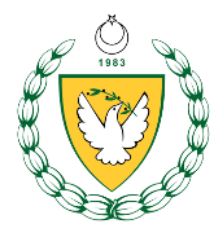

• Hizmet Verilen İşverenler Menüsü (Sadece muhasipler için)

Bu menüde muhasip, mükellef işyerlerini sisteme ekleyebilir ve böylece o işyeri için bordro hazırlama yetkisine sahip olur.

| 🐐 🗛 Savla                     | 🛆 • Portal Yönetimi • Hizmet Verilen işverenler |         |                  |                  |                                                                                                    |                            |
|-------------------------------|-------------------------------------------------|---------|------------------|------------------|----------------------------------------------------------------------------------------------------|----------------------------|
|                               |                                                 |         |                  |                  |                                                                                                    |                            |
|                               | T Detaylı Arama                                 |         |                  |                  |                                                                                                    | -                          |
| 📚 Raporlar >                  |                                                 | lşvərən | Durum Aktif      |                  | ~                                                                                                    |                            |
| 🤽 Portal Yönetimi 🗸           |                                                 |         |                  |                  |                                                                                                    |                            |
| L Kullanıcılarım              |                                                 |         |                  |                  |                                                                                                    |                            |
| 🖗 🛛 E-Imza Yetkilerim         | ,O Ara 👌 Ternizle 🕸 👻                           |         |                  |                  |                                                                                                    |                            |
| 🗟 Hizmət Vərilən İşvərənlər 🤸 |                                                 |         |                  |                  |                                                                                                    |                            |
| 🔅 Kulianıcı Yönetimi 🔸        |                                                 |         |                  |                  | + Ye                                                                                                    | ni 👁 izle 🗹 Güncelle 🗙 Sil |
|                               |                                                 |         |                  |                  |                                                                                                    |                            |
|                               | Tarih                                           | lçveren | Başvuru Tarihi   | Yelki Tanhi      | Durum                                                                                                    | Sonlandırma Tarihi         |
|                               | 08.04.2021 10:52                                |         | 08.04.2021 10:52 | 08.04.2021 10:52 | <ul> <li>Image: A set of the set of the</li></ul>  |                            |
|                               | 08.04.2021 10:53                                |         | 08.04.2021 10:53 | 08.04.202110:53  | <b>~</b>                                                                                                    |                            |
|                               | 08.04.2021 10:54                                |         | 08.04.2021 10:54 | 08.04.2021 10:54 | <ul> <li>Image: A second second s</li></ul> |                            |

"Yeni" butonu ile yeni mükellef eklenebilir. İşveren bölümünün sağ tarafındaki arama butonuna tıklayarak işveren seçebilir ve sonra yetki tarihi alanını da yetkiyi aldığınız tarihi seçip, "Kaydet" butonu ile işlemi tamamlayabilirsiniz.

| Portal Yönetimi • Hizmet Verlien İşverenler • Yeni |                           |   |                  |
|----------------------------------------------------|---------------------------|---|------------------|
|                                                    |                           |   |                  |
| Yeni                                               |                           |   |                  |
|                                                    | lgveren * Igveren Seçiniz | Q |                  |
|                                                    |                           |   |                  |
|                                                    | Yetki Tanihi 📋 03.06.2021 |   |                  |
|                                                    |                           |   |                  |
|                                                    |                           |   | + Kaydet 5 iptal |
|                                                    |                           |   |                  |

| işveren<br>🝸 Detaylı Arama |                            |                 |                 | Q              | Hizmet vermek istediğiniz<br>işvereni seçiniz. |                  |                 |       |                   | ×<br>+ |
|----------------------------|----------------------------|-----------------|-----------------|----------------|------------------------------------------------|------------------|-----------------|-------|-------------------|--------|
| D Ara                      | lşyeri Numarası<br>İşveren |                 |                 |                | Tüzel / Kimlik Numerası                        |                  |                 |       |                   |        |
| işveren                    | Kişi Tipi                  | тüzel Kişi Tipi | τάzel Kişi Türü | Tüzel Numarası | E-Tüzel Numarası                               | Gerçek Kişi Tipi | Kimilk Numarası | Uynuk | Pasaport Numarasi |        |

🍤 İptal 🛷 Seç

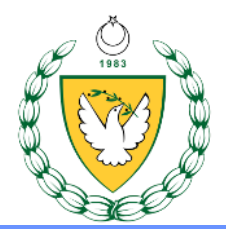

| T Detaylı Arama                  |                           |                                       |                 |                 |                |                         |                  |                 |       | +                             |
|----------------------------------|---------------------------|---------------------------------------|-----------------|-----------------|----------------|-------------------------|------------------|-----------------|-------|-------------------------------|
|                                  | İşyeri Numaras            | 01                                    | 0081 0000       | n               |                | Tüzel / Kimlik Numarası |                  |                 |       |                               |
|                                  | işveren                   |                                       |                 |                 |                |                         |                  |                 |       |                               |
| D Ara                            |                           |                                       |                 |                 |                |                         |                  |                 |       |                               |
| ti İşveren                       |                           | Kişi Tipi                             | Tüzel Kişi Tipi | Tüzel Kişi Türü | Tüzel Numarası | E-Tüzel Numarası        | Gerçek Kişi Tipi | Kimlik Numarası | Uyruk | Pasaport Numarasi             |
| 👻 İhtiyat Sandığı D              | airesi                    |                                       | KURUM - Kurum   |                 |                |                         |                  |                 | кт    |                               |
| İşyeri Numarası                  | işyeri İsim               |                                       |                 |                 |                |                         |                  |                 |       | E-Tüzel Numarası              |
| 01-0081-000011                   | ihtiyat Sandığı Memurluğu | i i i i i i i i i i i i i i i i i i i |                 |                 |                |                         |                  |                 |       | null                          |
| 1 koyitan 1 - 1 aranndasi koyita | r göstərliyor             |                                       |                 |                 |                | 4 Sec.                  |                  |                 |       | Odderflecek Koyld Soyla 100 🕈 |
|                                  |                           |                                       |                 |                 | "O Iptal       | 🞸 Seç                   |                  |                 |       |                               |

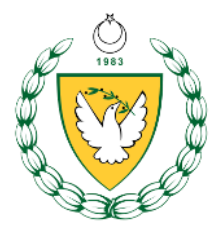

5. Kullanıcı Yönetimi Menüsü

Bu menü altında bulunan "Profil Yönetimi" alt menüsü ile kişisel bilgilerinizi ve erişiminiz olan işverenleri ve işyerlerini görebilir ve şifresini değiştirebilirsiniz.

|                                           | Erişimin     | n Olan İşverenler                    |            |                           |                  |                               |
|-------------------------------------------|--------------|--------------------------------------|------------|---------------------------|------------------|-------------------------------|
|                                           |              | işveren                              | Sicil Tipi | Sicil Numarası            | E-Tüzel Numarası | Sayfa Yetkim                  |
| +90 <del>54</del>                         | ÷            | İhtiyat Sandığı Dairesi              | Tüzel Kişi |                           | E-Tüzel Numarası | YONETICI                      |
| gmail.com                                 | işye         | ri Numarası                          |            | İşyeri İsim               |                  | E-Tüzel Numarası              |
|                                           | 01-          | 0081-000011                          |            | İhtiyat Sandığı Memurluğu |                  | null                          |
| Kişisel Bilgilerim<br>İletişim Bilgilerim | 1 kayıttan 1 | - 1 arasındaki kayıtlar gösteriliyor |            | « < 1 > »                 | c                | 3österilecek Kayıt Sayısı 100 |
| Erişimim Olan İşverenler                  |              |                                      |            |                           |                  |                               |
| Sifre Dečistir                            |              |                                      |            |                           |                  |                               |

🗅 • Kullanıcı Yönetimi • Profil Yönetimi

|                          | Şifre Değiştir    |                    |
|--------------------------|-------------------|--------------------|
|                          | Eski Şifre        |                    |
|                          | Yeni şifre        |                    |
| @gmail.com               | Yeni Şifre Tekrar |                    |
|                          |                   |                    |
| 👗 Kişisel Bilgilerim     | + Каус            | let <b>5</b> iptal |
| 📞 İletişim Bilgilerim    |                   |                    |
| Erişimim Olan İşverenler |                   |                    |
| 🔒 Şifre Değiştir         |                   |                    |